# LDC SPELTINCX

# **05 NOVEMBER 2015**

#### **PPP N° 8 - GENEALOGIE**

# • WELKOM !

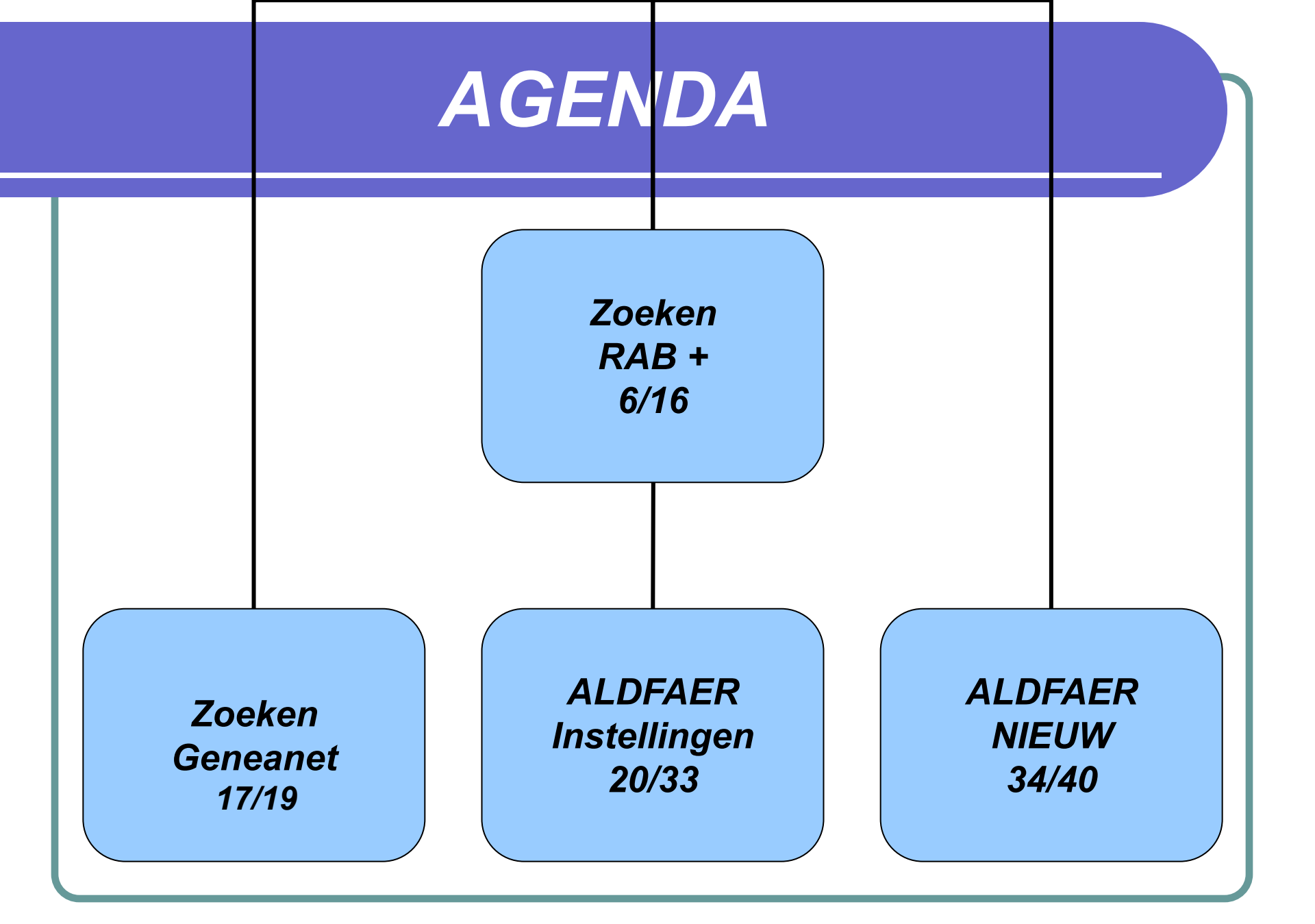

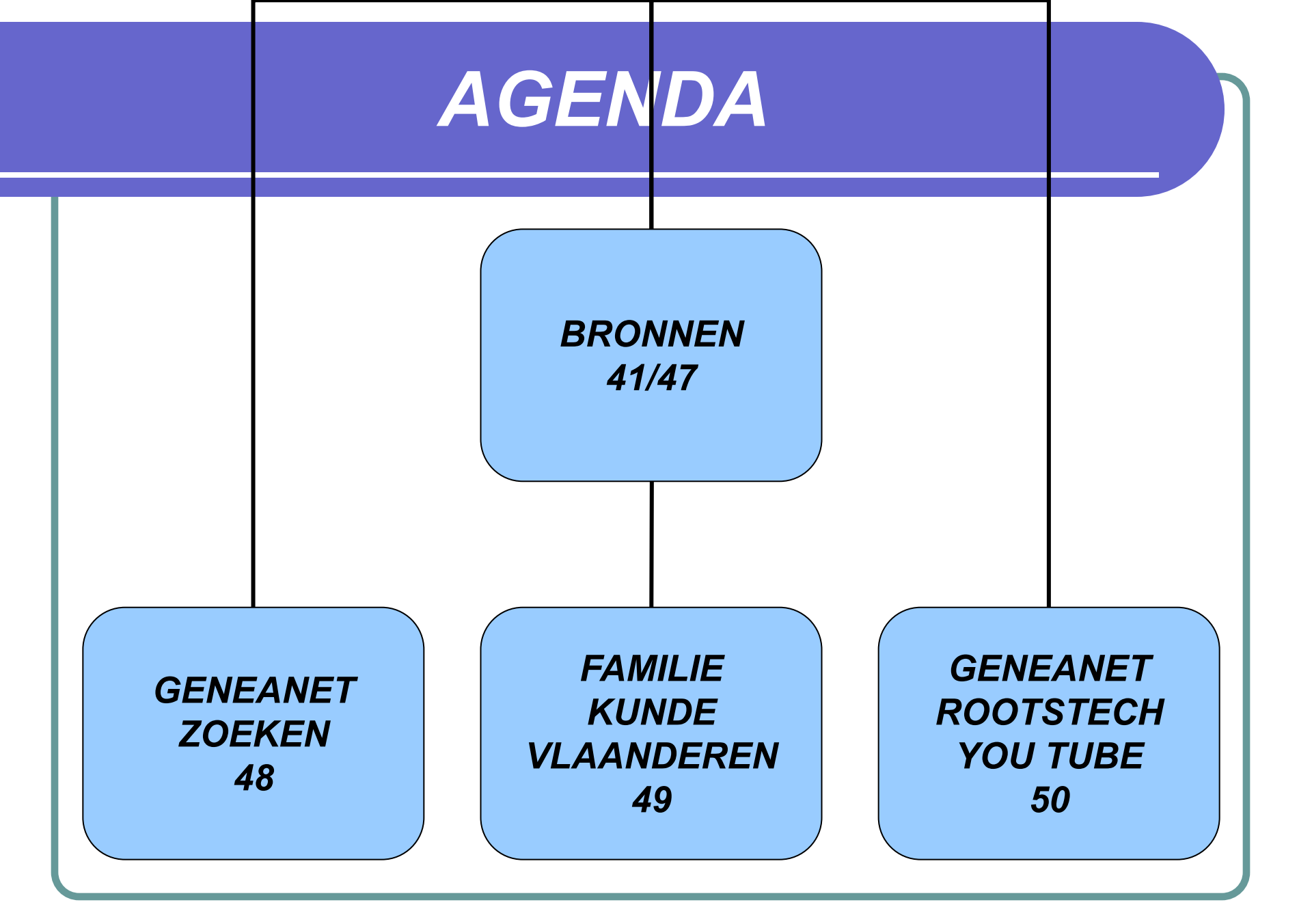

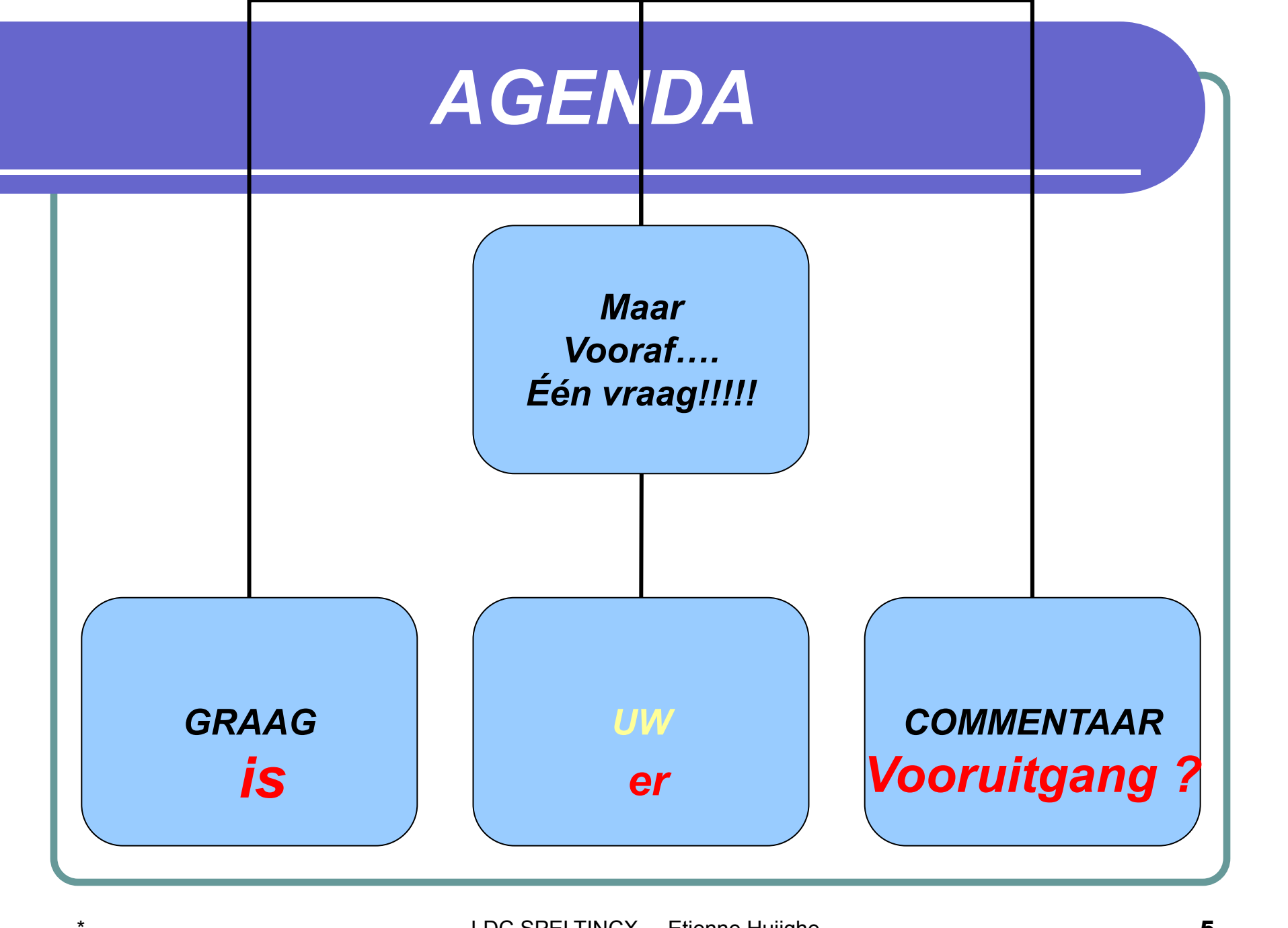

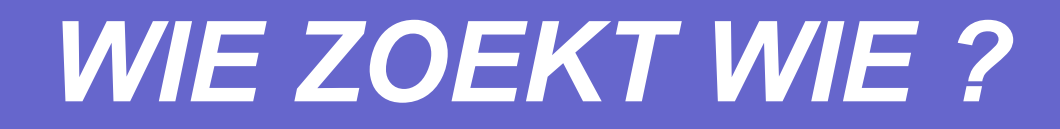

- http://search.arch.be/
- Praktijk dus Heeft er iemand moeilijkheden met
  RAB ?

• Ga je gang.....

# Zoeken in RAB 1/9

Ik zocht de ganse namiddag naar gegevens van mijn stamboom die ik reeds kende. Helaas ik vind niets terug in het rijksarchief van België. Ik zocht in het Rijksarchief van België, zowel in de burgerlijke stand als in de parochieregisters van Oost-Vlaanderen (Gent) Zou jij dat terugvinden? Hoe zou het komen dat ik niets terugvind? Of zou ik elders moeten zoeken?

# Zoeken in RAB 2/9

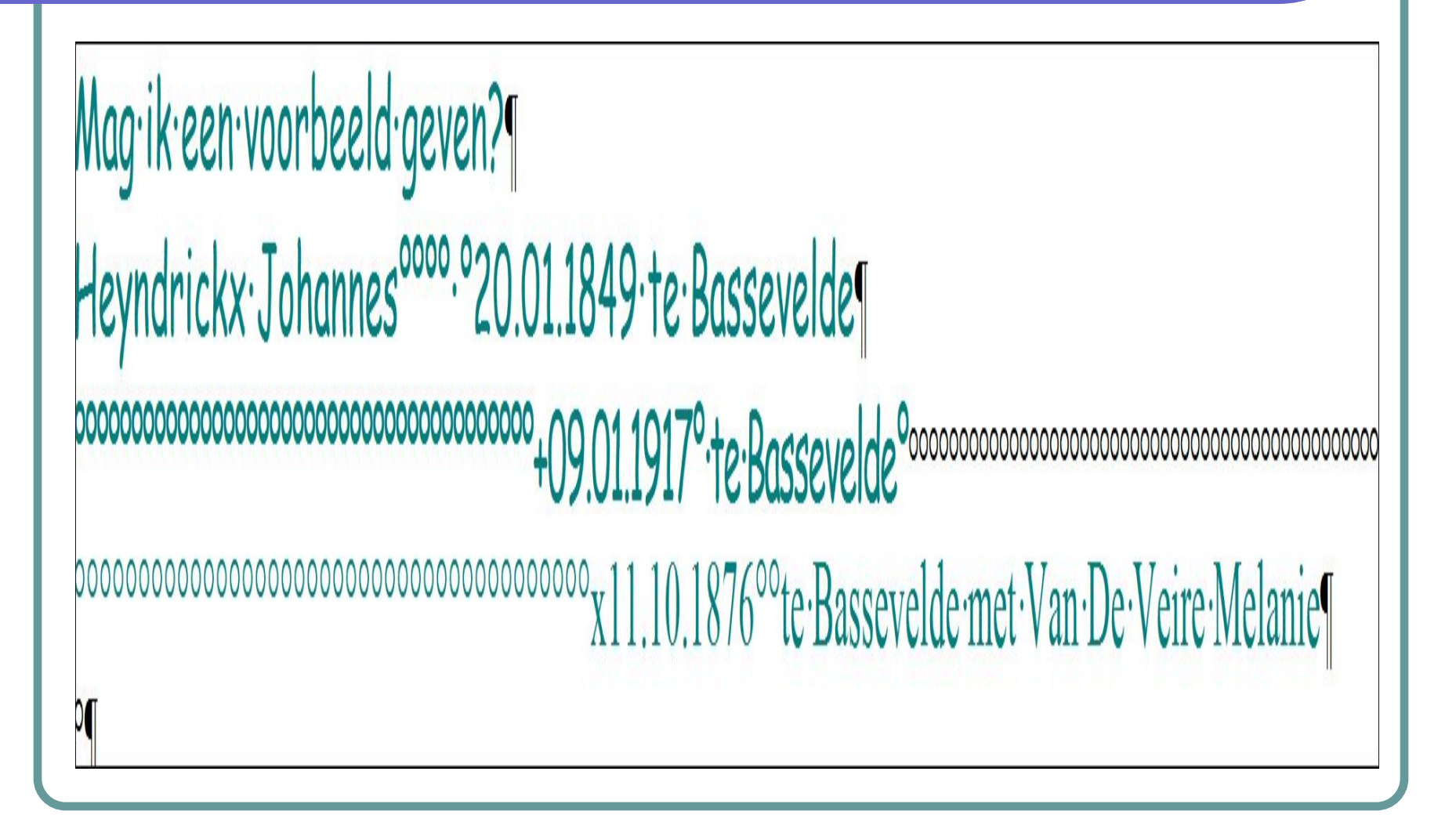

# Zoeken in RAB 3/9

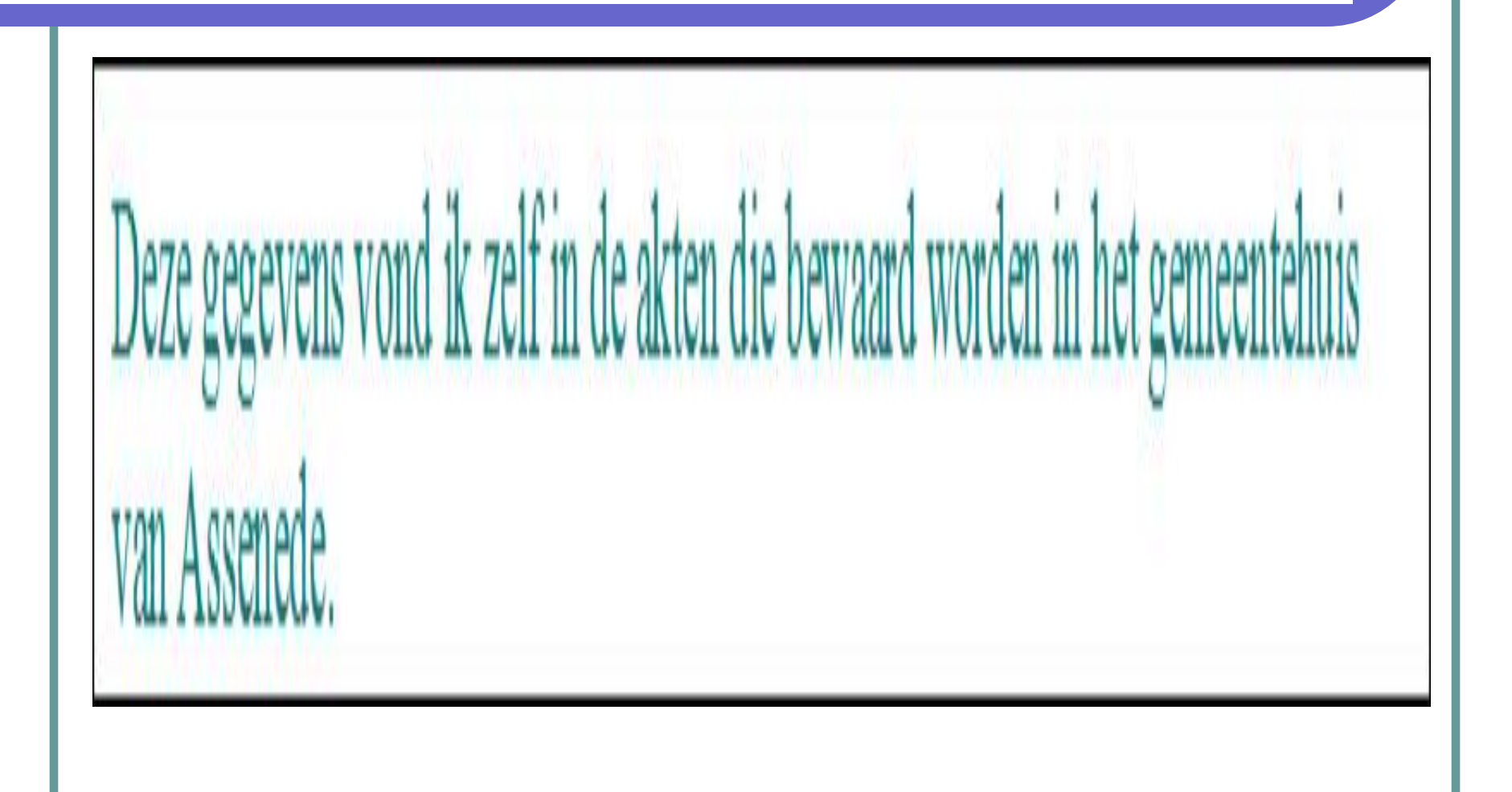

# Zoeken in RAB 4/9

#### Hallo Etienne,

Ik zocht de ganse namiddag naar gegevens van mijn stamboom die ik reeds kende. Helaas ik vind niets terug in het rijksarchief van België. Ik zocht in het Rijksarchief van België, zowel in de burgerlijke stand als in de parochieregisters van Oost-Vlaanderen (Gent) Zou jij dat terugvinden? Hoe zou het komen dat ik niets terugvind? Of zou ik elders moeten zoeken?

Nag ik een voorbeeld geven? Heyndrickx Johannes °20.01.1849 te Bassevelde +09.01.1917 te Bassevelde x11.10.1876 te Bassevelde met Van De Veire Melanie

Deze gegevens vond ik zelf in de akten die bewaard worden in het gemeentehuis van Assenede.

http://search.arch.be/nl/tips/101-burgerlijke-stand

RAB

Blz.71/119

de Veire

11/10/1876

• = Blz . 80

= start : **1876** 

Heyndrickx X Van

http://search.arch.be/nl/tips/98-parochieregisters

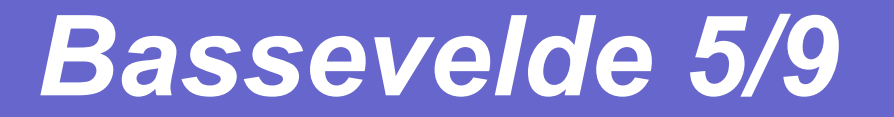

GEMEENTE Balsevelde BEGISTER VAN HUWELIJKEN EN ECHTSCHEIDINGEN VOOR HET JAAR DUIZEND ACHT HONDERD ZES EN ZEVENTIG. Dit register, inhoudende Lestien halve bladeren. en geschikt tot den ontvangst der overgaven van Huwelijken en Echtscheidingen in de gemeente Madder elore voor den jare 1876, is aan eerste en laatste gecoteerd en aan elk halfblad geparapheerd, door ons President van de Rechtbank van cersten aanleg, zitting houdende te geer provincie Oost-Vlaanderen. arrondissement Deut Gedaan te Furt , den\_ December achttien honderd vijf en zeventig. Buchan Pagina 71/119

### HEYNDRICKX 6/9

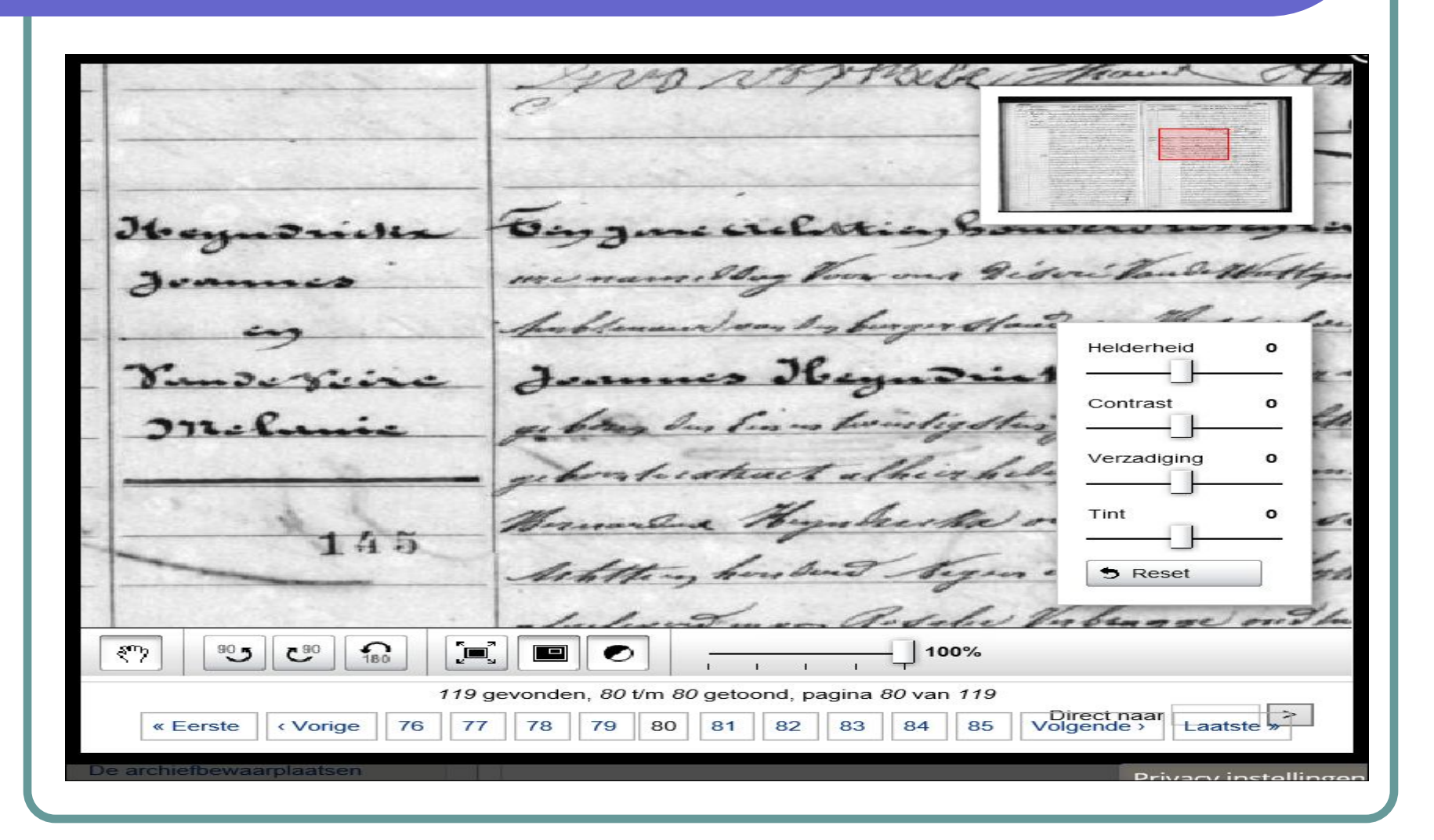

### Zoeken in RAB 7/9

| 1 15       | Jong             | Engone with the solo mound and governing day to far with a to the                         |
|------------|------------------|-------------------------------------------------------------------------------------------|
| alte       | 3                | moundly her a tranth & Mapon Retrandellige State By and                                   |
| 1. 2.1     |                  | to find and to by rate of an Walson to make fill, whit is the second from                 |
| 1          | Yand prine       | Jeans High Diete hill and the order hand the second and and and and and and and and and a |
|            | miluin           | a the her bind get is sonny detter a fort a grown of the total                            |
| 1 12 Law   |                  | - and a the address of the the and group for your a man grander                           |
| 13         | Acres            | Hundre Hyskicker could got the state in by a strate of the forge                          |
|            | 110              | detter, but it's Kyn, myfty Hyt amaging when the liter                                    |
| 1.1.2      |                  | application Redate Village atter and prophered must be                                    |
| 1          | Allow Street     | to de all'adamintar a la Comme la ? Spanne                                                |
|            | and the later of | Vande Viere durand - and House hang to good for the                                       |
| 1. 1. 1. 1 | 1                | Spirity the deliter had string of the fight of phick whet all a har                       |
| 1000       | 1                | ally built was given prove take my to the function of the most of                         |
| 1.200      | 10000            | This was the astrone the second of the gal the fall all and and                           |
|            | a second second  | a decidenter had a chine by married and the an and a decidence of the                     |
|            |                  | With Conformally condition of the and the and the particular and the                      |
|            |                  | the to my tip protogram on to make a granted                                              |
|            | A ALC COL        | - much is the providing heads a hillet and hard Experimentant                             |
|            | Sec              | bould happenet to at your who have got a come hit of you                                  |
|            | In the search of |                                                                                           |

#### Zoeken in RAB 8/9

Support for all card good with a good from and the former -co. 13.500 -----Tanda Jame diamont - a distriction diamage grant of Elimity the delite a bank I am a gift of that is go hard when I all a had also don't will got a prove to the my to the form that the affect of There in man Throws have The second of the marker stress half rate to the starter but - the logenerity - to the mark to the Will lays weeks on hill growth and good the stage the film have to many high of a gar at gage and have and much first aller of handing had a hellet a while health Engrand good by a bit have for the the to synthe which the set of his most hiller my a making and to the till, hickory - I also a while this bake white his former beginning without - Liter margalation have made there have adjusted a most light had been bed have - added by the many to make and the high water and the first and my my to the hast on delay proved from any much on the same Call & adaption tothe and the grady & Will to a total in the former the chard you as to their grounds of your these areas you to and

#### Zoeken in RAB 9/9

Mars - Front, Ston to bush light on the hold - a With Barred Non Built in the fair Just this and a marine, - 19 hand for hand for a gardier o the with here shy the 15 - have the second a spirite may loper and family annound. # De de extravelly green the could all a days - There day have been by in both to white Some House Free Courses a a theman on the bearing users to thing to do no 24 sto ungelight to buddy at more gate that I am and from ander for the there mary de This Company and a part in a line

### Zoeken : Heyndrickx

# Internet..... Bvb.

http://freepages.genealogy.rootsweb.ancestry.com/~episkopi/dat11.htm

http://users.telenet.be/willyvandenabbeele/ged2wwwa/idxh.html

Soms val je (al zoekende) op onverwachte plaatsen,namen,dingen die (niet altijd) leiden naar nieuwe optie(s)

# **GENEANET - FONTENOY**

- FORUMS VOORKEUREN
- Pagina 3
- Gezocht : FONTENOY
- http://nl.geneanet.org/forum/?board=5499.40

#### **GENEANET - FONTENOY**

| aprammel<br>Berichten: <u>3</u> | gezocht: Fontenoy<br>« op: 03 December 2014, 10:58:16 »                                                                                                    | Antwoo   |
|---------------------------------|----------------------------------------------------------------------------------------------------|----------|
| Toegang stamboom                | beste mensen, al enige tijd bezig met mijn stamboom, loop ik vast op de lijn van mijn moeder.<br>Zij heette Leonie Fontenoy en is afkomstig van Philippine. Ik kom tot haar grootvader Augustus Fontenoy die was gehuwd met Leonia Dhaemers.<br>Er zullen vast deelnemers aan Geneanet zijn die de naam zijn tegengekomen in hun stamboom.<br>Laat eens weten. Help mij alsjeblieft.<br>Met heel veel dank. |          |
| wimdeckers (%)                  | Re : gezocht: Fontenoy<br>« Antwoorden #1 op: 03 December 2014, 13:58:09 »                                                                                                    | O Antwoo |
| Å                               | Het handigste is om hier te zoeken : http://nl.geneanet.org/search/                                                                                                    |          |
| Berichten: 1068                 | U kunt zoeken op achternaam, plaats en periode. Met een beetje geluk vindt U Uw (over)grootouders terug in een van de stambomen.                                                                                                    |          |
| Toegang stamboom                | Als Premium-lid zou U meer gericht kunnen zoeken.                                                                                                    |          |

#### **GENEANET - FONTENOY** Geneanet > Gemeenschap > Forums > Genealogische opzoekingen > Regio's > België Forums - België Zoeken: Bevestigen > Forums voorkeuren > Geavanceerde zoekopdracht « 1 2 3 4 5 ... 7 » 🚯 Dit forum volledig volgen 🛛 🔓 Nieuwe discussie Aanduiden als allemaal gelezen /?board=5499.40 Gestart door Antwoorden Gelezen Laatste bericht 17 Januari 2015, 10:24:01 Creemers Jacobus - Tulkens Aldegonde Nieuw 6 839 jantje38 door jantje38 18 December 2014, 22:01:52 Aktes burgerlijke stand van Woluwe. Nieuw 424 5 huizengak door huizengak 15 December 2014, 15:51:30 (?) Meganck x Maenhout Nieuw 852 husta 4 door greetjepittery 10 December 2014, 15:05:50 gezocht: Fontenoy Nieuw .12. 23 972 aprammel door greetjepittery

- Een belangrijk onderdeel van het programma Aldfaer is de knop voor de instellingen. Hiermee kun je het programma instellen naar eigen voorkeur.
- Het is niet de bedoeling van hier alle onderdelen te beschrijven want veel van deze instellingen wijzen zichzelf uit.
- Ga naar EXTRA : INSTELLINGEN

| Rapporten                                    | Updates Aldfaer en invoegtoepassingen |  |
|----------------------------------------------|---------------------------------------|--|
| - Bestanden<br>- Grafisch<br>- Tekst         | Controleren op updates bij opstarten  |  |
| Hoofdvenster<br>Kalender                     | Dialogen                              |  |
| Privacy<br>GEDCOM Export<br>Veiligheidskopie | Toon alle dialogen                    |  |

- Volgende punten belangrijk om te vermelden.
- Degenen die "Controleren op updates bij opstarten" aangevinkt hebben, zullen automatisch Aldfaer versie 6 kunnen downloaden.

| Algemeen<br>Rapporten<br>Bestanden                 | Presentatie                   |          | Nummering (nageslacht)                                                       |
|----------------------------------------------------|-------------------------------|----------|------------------------------------------------------------------------------|
| Grafisch                                           | Algemeen                      |          | Opeenvoigena     Subpummering                                                |
| Tekst                                              | Code                          |          | Subrianneing     Romeinse nummering                                          |
| Vensters                                           | Index                         |          | () tenter tenter ing                                                         |
| Kalender                                           | Letterbyne en -grootte        |          | Volgorde (reeks)                                                             |
| · Privacy<br>· GEDCOM Export<br>· Veiligheidskopie | Lettertype Verdana            | •        | <ul> <li>Van heden naar verleden</li> <li>Van verleden naar heden</li> </ul> |
| Online diensten<br>MyHeritage<br>Gebruiker         | Zekerheid 🔲 Tonen             |          | Mannelijk<br>Vrouwelijk                                                      |
|                                                    | Zeker                         | <b>~</b> | Begrenzing                                                                   |
|                                                    | Waarschijnlijk waarschijnlijk | ?        | Aantal generaties: 3                                                         |
|                                                    | Twijfelachtig misschien       | ?        | Extra                                                                        |
|                                                    | Onbetrouwbaar misschien       | 2        | Genereer Gendex-bestand                                                      |

- Bij rapporten kun je het lettertype aanpassen van de rapporten alsook de nummering van de generaties. De Romeinse nummering heeft het voordeel t.o.v. de subnumming, zodat bij degenen die veel generaties hebben het overzicht duidelijk blijft. Bij subnummering krijgt men op de duur nummers als 1.1.1.2.1.4., enzovoort.
- Een opmerking bij het "grafisch" is de term: em. De langste letter in een document is de letter m. Deze wordt dan ook genomen als lengte-eenheid om een veld aan te duiden.

 In het "hoofdvenster" kun je aanklikken wat je standaard in je hoofdvenster wilt zien. Bijvoorbeeld als je het doop- en begrafenisveld niet gebruikt, kun je deze uitvinken. Ook de andere elementen kan men uit- of aanvinke

|  | <ul> <li>Hints zichtbaar</li> <li>Zekerheid zichtbaar</li> <li>Geslachtsaanduiding zichtbaar</li> <li>Doop- en begrafenisveld altijd zichtbaar</li> <li>Leeftijdsoverzicht zichtbaar</li> <li>Materiaal zichtbaar</li> <li>Notitie zichtbaar</li> <li>Automatisch tabbladen selecteren</li> <li>Toon verwantschapsgraad indien omschrijving ontbreekt</li> </ul> |  |
|--|----------------------------------------------------------------------------------------------------|--|
|--|----------------------------------------------------------------------------------------------------|--|

| Symbolen | Achternaam (1) | Voornaam (2)    | Geboren/gedoopt | Plaats geboren/ | Relatie                                  | Overleden/be | . Plaats overleden. | Uitzoeken | Gewijzigd           |
|----------|----------------|-----------------|-----------------|-----------------|------------------------------------------|--------------|---------------------|-----------|---------------------|
|          | Bradt 🔨        | Gina 🔨          | *28/07/1964     | Gent            | 08/07/1988 Alain Verbeke, 48, geb. 1966  |              |                     | GRKO      | 14/04/2009 20:41:35 |
|          | Braeckman      | Georgius        | *25/06/1717     | Wondelgem       | 09/06/1744 Angeline Catharina De Keyser  | +15/07/1759  | +Oosterzele         | GRKO      | 04/07/2008 21:52:21 |
|          | Braeckman      | Joanne Livine   | *01/09/1756     | Oosterzele      | 04/02/1783 Jean Francies De Keyser, 75,  |              |                     | GRKO      | 29/09/2007 17:30:34 |
|          | Braeckman      | Marinus         | *10/05/1685     | Oostakker       | 20/03/1706 Joanne Marie Verheecke, 62,   | +16/06/1731  | +Wondelgem          | GRKO      | 04/07/2008 21:52:21 |
| 11       | Braekman       | Camillus        | *19/07/1861     | Gent            | 11/07/1885 Valentina Rosalia Verbeke, 64 |              |                     | GRKO      | 12/03/2014 20:26:38 |
| A        | Brauwers       | Carola          | *1629           |                 | 05/11/1667 Gerardus Verbeke, 40 of 41,   | +08/08/1684  | +Gent               | GRKO      | 07/02/2011 20:27:52 |
|          | Bravo          | Jacqueline      | *28/06/1986     | Luanda (Angola) | 22/02/2014 Pieter syman, 34, geb. 198    |              |                     | GRKO      | 16/12/2014 19:21:27 |
| 1        | Brewaeys       | Ann Olga Alfons | *27/03/1958     | Zottegem        | 07/09/1979 Marc Joseph Remi De Kuyssc    |              |                     | GRKO      | 05/06/2014 18:39:19 |
|          | Brewaeys       | Lucien          | *17/01/1933     | Zottegem        | Lydie Uitterhaegen, 80 of 81, geb. 1934  | +31/05/2014  | +Zottegem           | GRKO      | 02/06/2014 14:30:53 |
| 1        | Broche         | Marie Judoca    | 27/10/1775      | Zingem          | 02/11/1803 Philippus De Bruyne, 61, 176  | +06/12/1856  | +Zingem             | GRKO      | 29/06/2013 20:34:11 |
| A.P.     | Bullens        | Ignatius        | *05/04/1811     | Asper           | 05/09/1838 Pelagie De Bruyne, 75, 1814   | +05/09/1863  | +Asper              | GRKO      | 25/10/2013 14:43:55 |
|          |                |                 |                 |                 |                                          |              |                     |           |                     |
| noti     | tie            |                 |                 |                 | presen                                   | tatie        | I                   | uitzoe    | eken                |
|          | feit           | geselec         | teerd op        | o voorn         | aam                                      |              |                     |           |                     |
| selec    | teerd o        | p achter        | naam            |                 |                                          |              |                     |           |                     |
|          |                |                 |                 |                 |                                          |              |                     |           |                     |

- Sinds versie 6 is er een instelling bij gekomen "online diensten". Indien je MyHeritage niet wilt gebruiken, kun je deze mogelijkheid uitschakelen.
- Tenslotte kan je op het einde je eigen adresgegevens ingeven. Dan krijg je op het einde van een rapport in voetnoot je eigen naam weergegeven

| Algemeen                          |           |  |
|-----------------------------------|-----------|--|
| - Rapporten<br>- Bestanden        | Naam      |  |
| - Grafisch<br>Toket               | Straat    |  |
| -Vensters                         | Postcode  |  |
| - Hoofdvenster<br>Kalender        | Plaats    |  |
| - Privacy                         | Provincie |  |
| GEDCOM Export<br>Veiligheidskopie | Land      |  |
| Online diensten                   | Telefoon  |  |
| Gebruiker                         | Fax       |  |
|                                   | E-mail    |  |
|                                   | Web       |  |

#### Personenlijst

- Een ander belangrijk onderdeel is de personenlijst. Deze laat je toe om in je stamboom onmiddellijk van de ene persoon naar de andere te springen.
- In de lijst met personen staan behalve de naam nog enkele andere gegevens van de persoon zoals: de geboortedatum en -plaats, gegevens over de relatie van die persoon. Gegevens van de persoon die zijn toegevoegd: feiten, notities, foto's als toegevoegd bestand, geven een teken voor de namen. Achteraan staat de datum wanneer de persoon werd opgenomen in de stamboom of de datum van de laatste wijziging. De toevoeging [NA] staat erbij als bij die persoon na het opnemen in de stamboom geen wijzigingen meer heeft ondergaan.

- Een van de letters GRKO worden vet weergegeven als voor die persoon in de tap "diversen" wordt aangevinkt geboorte, relatie, kinderen, overlijden voor de persoon in het hoofdvenster bij "uitzoeken".
- Ook is het mogelijk de persoon in het hoofdvenster een andere kleur te geven in de personenlijst door bij "presentatie" de kleur aan te vinken en te wijzigen.

Tenslotte kan de alfabetische volgorde in de personenlijst ingesteld worden. Het icoontje van het slotje kan met te klikken geopend worden. Als het slotje open is, kan op de hoofding van een van de kolommen geklikt worden en wordt die kolom gebruikt om de gegevens alfabetisch te rangschikken. Wil men een tweede kolom als tweede rangschikking van de personen, dan klikt men op die kolom met de shift-knop ingedrukt.

| Persoon                 | Geboorte                                             | Huwelijk                                   | Overlijder            | Feiten                                                    | Verw | anten  | Groepen                           | Diversen                  |
|-------------------------|------------------------------------------------------|--------------------------------------------|-----------------------|-----------------------------------------------------------|------|--------|-----------------------------------|---------------------------|
| Uitzoo<br>Ge<br>Re      | e <b>ken</b><br>boorte 🔲<br>atie 🔲                   | Kinderen<br>Overlijden                     | Pres                  | entatie<br>et<br>chuin<br>nderstree<br>kleur<br>/oorbeeld | pt   | Contro | o <b>leer geg</b> e<br>luiten van | e <b>vens</b><br>controle |
| Priva<br>Publice<br>Uit | cy<br>eren: privac<br>sluiten van<br>estemming<br>ie | cyfilter staa<br>publicatie<br>tot publica | at uit<br>atie verlee | nd                                                        |      |        |                                   |                           |

De mogelijkheid wordt geboden van personen uit te sluiten van publicatie, ook als het privacyfilter niet is aangevinkt.

- Informatie over deze nieuwe versie.
- Er zijn talloze verbeteringen in Aldfaer 6 doorgevoerd.. Eén verbetering willen we er graag uitlichten: Aldfaer gebruikt nu de Smart Matching<sup>™</sup> en Record Matching van MyHeritage om overeenkomsten (matches) te vinden tussen de informatie die MyHeritage bewaart en de gegevens in uw Aldfaer-stamboom. De informatie van MyHeritage bestaat zowel uit stamboomgegevens als historische gegevens.

Wat is Smart Matching<sup>™</sup>? Smart Matching<sup>™</sup> vergelijkt de gegevens in uw stamboom met de gegevens van de stambomen op MyHeritage. Als er matches zijn gevonden, worden deze zichtbaar in Aldfaer. U kunt de matches op elk gewenst moment bekijken, bevestigen of afwijzen. Smart Matching™ helpt u om nieuwe of aanvullende informatie te vinden die van belang kan zijn bij uw stamboomonderzoek. Smart Matching<sup>™</sup> helpt u misschien zelfs om contact te krijgen met verre familieleden die dezelfde personen onderzoeken

Wat is Record Matching? Record Matching vergelijkt de gegevens in uw stamboom met de historische gegevens op MyHeritage. De verzameling historische gegevens bestaat uit een groeiende collectie van miljarden records. Met Record Matching kunt u tijd besparen bij uw onderzoek en het stelt u in staat om boeiende ontdekkingen te doen via geboortedocumenten, volkstellingsregisters, krantenartikelen en veel meer.

**Hoe werkt het?** Als de opties voor Smart Matching<sup>™</sup> en Record Matching in Aldfaer zijn ingeschakeld, wordt er periodiek informatie uit uw stamboom naar MyHeritage gestuurd. Dit gebeurt automatisch op de achtergrond. U kunt ondertussen ongestoord doorwerken De informatie die Aldfaer naar MyHeritage stuurt bevat namen, datums en plaatsen van de persoon in het hoofdvenster en die van zijn of haar naaste verwanten. MyHeritage gebruikt deze gegevens om buitengewoon nauwkeurige Smart Matches<sup>™</sup> en Record Matches te bepalen voor de personen.

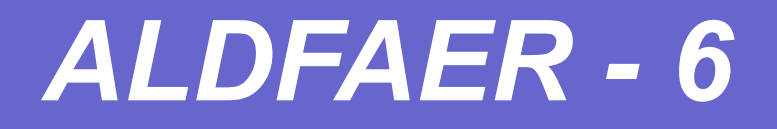

 Bepaalde matches worden gratis aangeboden en voor andere kunt u een MyHeritage data-abonnement afsluiten.
 Ook matches bevestigen of afwijzen vereist een MyHeritage data-abonnement.

 Uiteraard wilt u uw gegevens niet ongevraagd met anderen delen. Dat gebeurt ook niet. De informatie die door Aldfaer is verstuurd wordt niet door MyHeritage bewaard. Zodra de overeenkomsten (matches) zijn bepaald wordt de informatie uit Aldfaer automatisch door MyHeritage verwijderd. Aldfaer-gebruikers ontvangen Smart Matches<sup>™</sup> uit de stambomen van MyHeritage-gebruikers, maar het omgekeerde is dus niet het geval: MyHeritage-gebruikers kunnen geen gegevens uit stambomen van Aldfaer-gebruikers ontvangen.

- Het online privacyfilter is ingeschakeld. Gegevens van levende personen worden niet naar MyHeritage gestuurd. U kunt het online privacyfilter uitschakelen bij de instellingen van MyHeritage. De informatie die aan MyHeritage is doorgegeven zal dus nooit voor enig ander doel dan matching worden gebruikt. De informatie wordt nooit aan anderen getoond, verkocht, doorgegeven of gebruikt op welke andere wijze ook.
- In de Help van Aldfaer (F1 of menu Help -> Inhoud) kunt u meer lezen over Smart Matching<sup>™</sup> en Record Matching en over de diverse instellingen die daarbij mogelijk zijn.

## Genealogie - Bronnen

| <b>OMyHeritage</b> Start Stamboom Ontdekkingen                                                                                                    | Foto's Apps Onde                                                                                                    |
|----------------------------------------------------------------------------------------------------|----------------------------------------------------------------------------------------------------|
| Alle collecties > Volkstellingen en kiezerslijsten                                                                                                    |                                                                                                    |
| Volkstellingen en kiezerslijsten<br>Veel landen organiseren periodiek volkstellingen om inzicht te krijgen in hun bevolking. Gegevens uit<br>volkstellingen bevatten dikwijls nuttige informatie over voorvaderen en hun gezinnen en bieden u de<br>mogelijkheid om hun woonplaats en gezinsverbanden ten tijde van de telling na te trekken.                                                                                                    |                                                                                                    |
| Zoeken                                                                                                    | Geovanceerd zoeken                                                                                                    |
| Lookon                                                                                                    | Geavaliceeru zueken                                                                                                    |
| Naam<br>Voorma(a)m(en) Achternaam                                                                                                    | In Volkstellingen en<br>kiezerslijsten                                                                                                    |
| Naam<br>Voorna(a)m(en) Achternaam                                                                                                    | In Volkstellingen en<br>kiezerslijsten<br>U.S.A. volkstellingen                                                                                                    |
| Naam<br>Vooma(a)m(en) Achternaam<br>Geboorte                                                                                                    | Un Volkstellingen en kiezerslijsten         U.S.A. volkstellingen         Federale volkstelling van 1940 in de Verenigde Staten         123.229.210 gegevens                                                                                                    |
| Naam         Voorna(a)m(en)       Achternaam         I         Geboorte         Jaar       Plaats         Bereken het       Image: Second Second Secon | Uservalueeru zoeken         In Volkstellingen en kiezerslijsten         U.S.A. volkstellingen         Federale volkstelling van 1940 in de Verenigde Staten         123.229.210 gegevens         1930 Federale volkstelling Verenigde. Staten                                                                                                    |
| Naam Voorna(a)m(en) Achternaam Geboorte Jaar Plaats Bereken het Woonplaats                                                                                                    | Use and the second second s |

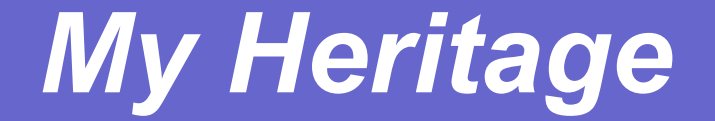

#### http://www.myheritage.nl/site-199402471/beun-cesar

## **ARCHIEFBANK - BRUGGE**

Hier kan je online akten van de burgerlijke stand (tot 1915) en bevolkingsregisters van de stad Brugge doorzoeken en bekijken. Je hoeft je dus voor deze archiefdocumenten niet langer te verplaatsen naar onze leeszaal. Voortaan kan je van thuis uit dit alles volledig kosteloos opzoeken, consulteren, afdrukken of in je eigen digitaal dossier bijhouden. Om dit alles te kunnen doen, moet je je wel registreren. Geen paniek: dit duurt slechts enkele seconden en is volledig gratis.

#### Registratie is gratis voor iedereen.

Volgende akten van de burgerlijke stand zijn beschikbaar:

- Brugge (geboorten, huwelijken en overlijdens), 1796-
- 1915 (resp. 164.334, 36.799 en 160.500 akten)
- Assebroek, 1796-1915 (11.634 akten)
- Sint-Andries, 1796-1915 (18.047 akten)
- Volgende bevolkingsregisters staan online:

- Bevolkingsregisters Brugge, 1846-1866 (137 registers met 22.519 folio's)

#### **Belangrijk bericht!**

Sinds 25 september staan de akten van de burgerlijke stand van de

**deelgemeenten Assebroek en Sint-Andries** online. in de loop van de volgende maanden komen de andere deelgemeenten aan bod m.n. Dudzele, Koolkerke, Lissewege, Sint-Kruis, Sint-Michiels en Sint-Pieters-opden-Dijk.

Ook deze maal zijn bij elke aanvulling de gegevens uit de akten gekoppeld.

Wachtwoord

Inloggen Wachtwoord vergeten?

#### Registratie

Registreer hier om onmiddellijk en onbeperkt toegang te krijgen tot honderdduizenden aktes en gegevens.

Registreren

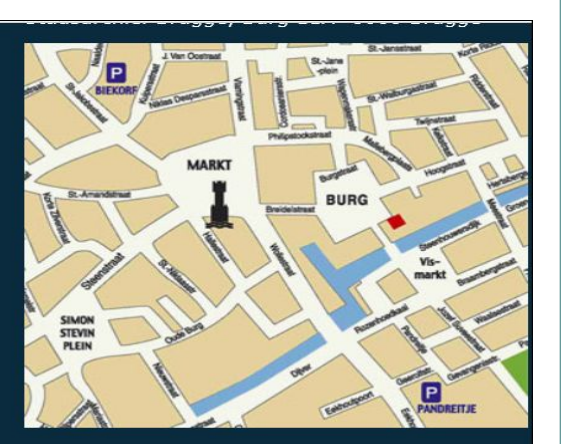

De meest nabije parking is het Pandreitje, op 5 minuten wandelen van het Stadsarchief.

Telefoonnummer: <u>050 44 82 60</u> Fax: 050 44 82 61 E-mail adres: <u>stadsarchief@brugge.be</u>

Openingsuren van onze leeszaal: maandag: <u>13.30 - 16.30</u> u. dinsdag: 8.30 - 12.30 u. en <u>13.30 - 18.30</u> u. woensdag: 8.30 - 12.30 u. en <u>13.30 - 16.30</u> u. donderdag: 8.30 - 12.30 u. en <u>13.30 - 16.30</u> u. vrijdag: 8.30 - 12.30 u. en <u>13.30 - 16.30</u> u.

Privacy en legale bepaling

© 2014 - 2015 | Ontwikkeling Vanden Broele Productions

## **Bronnen - MECHELEN**

Beste Etienne Huijghe,

U bent nu geregistreerd als gebruiker van de website Mechelse Genealogische Bronnen.

Vanaf nu hebt u toegang tot de databank.

U kunt inloggen met uw e-mail etienne.huyghe@skynet.be en uw wachtwoord.

Veel zoekplezier!

Met vriendelijke groeten,

Stadsarchief Mechelen

Goswin de Stassartstraat 145, 2800 Mechelen, België

T 015 20 43 46 | F 015 21 64 48 W <u>www.stadsarchiefmechelen.be</u>W www.stadsarchiefmechelen.be en <u>www.facebook.com/stadsarchiefmechelen</u>

#### DE WARE VRIENDEN VAN HET ARCHIEF

| Stadsarchief Me                                                | chelen                                             | 5                                                                                    | 5.50X           | P111 1119                                                                                                    |
|----------------------------------------------------------------|----------------------------------------------------|--------------------------------------------------------------------------------------|-----------------|----------------------------------------------------------------------------------------------------|
| HOME OVER ONS O                                                | NZE COLLECTIE                                      | ONS AANBOD VOOR JOU                                                                  | PRAKTISCH LINKS | \$                                                                                                    |
| lome > Nieuws > > <b>Bevolkings</b>                            | egisters 1796 di                                   |                                                                                      |                 |                                                                                                    |
| Bevolkingsregisters 179                                        | 6 digitaal besc                                    | bikbaar.                                                                             |                 |                                                                                                    |
| 16 december 2013                                               | G+1 0                                              |                                                                                      |                 | Foto uit de oude doos:<br>voetbalploeg jongensschool                                                           |
| Je kunt nu de bevolkingsre<br>de website van <u>De Ware Vr</u> | gisters van 1796<br><mark>ienden</mark> . Het gaat | digitaal doorzoeken op<br>over 16 102 personen!                                      |                 | Het hoeft niet altijd KV of<br>Racing Mechelen te zijn. In<br>de Regionale Beeldbank                           |
| A second second                                                | F                                                  | Fernand Maes deed het<br>noeste invoerwerk, een<br>likke proficiat!                  |                 | Mechelen vind <u>meer</u><br>Lezingenreeks Soirée Lamot:<br>Bedrijvig Erfgoed<br>In oktober zijn er nog enkele |
|                                                                | H                                                  | let belang van de<br>volkstelling van 1796 is                                        |                 | lezingen van Soirée Lamot. Thema<br>deze keer is Bedrijvig Erfgoed, een<br><u>meer</u>                         |
|                                                                |                                                    | groot: het is een<br>uitstekende verbinding<br>ussen de<br>parochieregisters van het |                 | bekijk alle nieuws                                                                                             |
| Praktische tins                                                | r<br>r                                             | ancien régime en de<br>noderne burgerlijke stand.                                    |                 |                                                                                                    |

#### http://stadsarchief.mechelen.be/nl/press/9284/bevolkingsregisters-1796-digitaal-beschikbaar.html

### Genealogie - Bronnen

mechelsegenealogischebronnen.be

Stadsarchief Mechelen

#### Welkom in de virtuele leeszaal genealogie van het Stadsarchief Mechelen

Jouw online zoektocht naar je Mechelse voorouders begint hier! Het Stadsarchief Mechelen is volop bezig met de digitalisering van verschillende genealogische bronnen. Het resultaat daarvan is via deze website voortaan op elk moment en elke plaats gratis raadpleegbaar.

INEN

Op dit ogenblik zijn de <u>registers van de burgerlijke stand</u> ouder dan 100 jaar van Mechelen, Heffen, Hombeek, Muizen, Leest en Walem doorzoekbaar (via <u>Databank</u>). Samen zijn die goed voor circa 200.000 akten die je naar hartenlust kan opzoeken, bekijken, afprinten of opslaan in j<u>e dossier</u>. Voor dit project werkte het Stadsarchief Mechelen samen met vrijwilligers Willem Miseur en Willy Hendrickx.

Je kan eveneens zoeken in verschillende registers van notarissen (notariële protocollen) en cijnsboeken. Ook deze bronnen bevatten een schat aan genealogische informatie. Ze worden ontsloten door <u>De Ware Vrienden van het</u> Archief.

Om de databank te raadplegen volstaat een snelle registratie. Hulp nodig bij ie zoekactie? Bij de FAQ vind ie al

#### Welkom

Nu u ingelogd bent hebt u toegang tot de Databank en tot Mijn dossiers.

#### Onze leeszaal genealogie bezoeken?

Onthaal Nieuws Onderzoek Databank Mijn dossiers FAQ Colofon

Openingsuren:

Woensdag 8.30u - 12u en 13u - 19u Zaterdag 8.30u - 12u

Adres: Goswin de Stassartstraat 145 - 2800 Mechelen (bereikbaarheid)

Telefoon: 015 20 43 46

Email: stadsarchief@mechelen.be

Website: stadsarchiefmechelen.be

Facebook: facebook.com/stadsarchiefmechelen

1 \$

Registeren Uitloggen

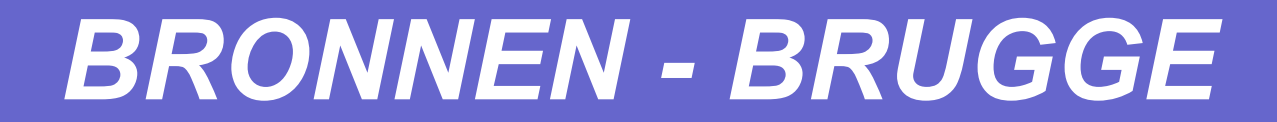

Brugs stadsarchief

\*

http://www.archiefbankbrugge.be/Archiefbank

ZOEKEN.....Huyghe

#### Geneanet – Nieuwe mogelijkheden

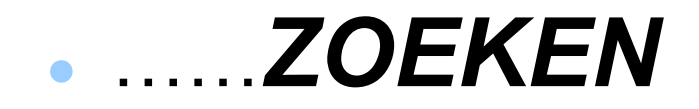

http://nl.geneanet.org/actueel/post/2015/04/probeer-de-nieuwe-zo ekmachine-in-de-geneanet-verzamelingen-html

.....en zoeken.....vergelijken =

MENU : ZOEK-STAMBOOM-VERGELIJKEN

## Hulp bij het zoeken

Beschikbare digitale bronbewerkingen

U KUNT DE VOLGENDE <u>BRONNEN OPVRAGEN IN ONZE DATABASE</u> :

http://www.familiekundevlaanderen-meetjesland.be/web/digitalebronnen/bronbewerkingen/

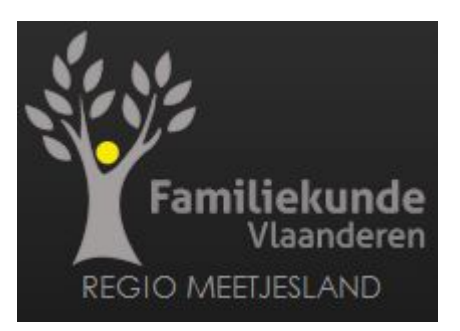

# **GENEANET : ROOTSTECH**

https://www.youtube.com/watch?v=jeAXcFbVkp0

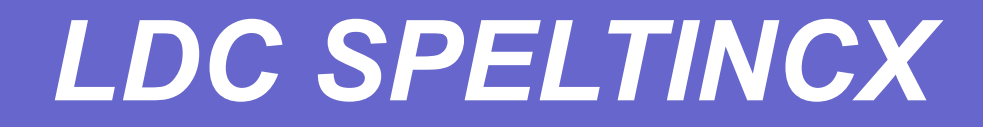

# • We zijn er weer op

# Donderdag

# • 03 DECEMBER 2015